# Log in to GST website (gst.gov.in)

|                       |                          |                                                |                            |                         | Skip to Main Content               | • A <sup>+</sup> A <sup>-</sup> |  |
|-----------------------|--------------------------|------------------------------------------------|----------------------------|-------------------------|------------------------------------|---------------------------------|--|
| Goods a               | nd Services T            | āx                                             |                            |                         |                                    | າຍ Login                        |  |
| Home Serv             | ices 👻 GST Law 🛛         | Downloads 👻 Search T                           | axpayer 😽 🛛 Help 🗸         | e-Way Bill Systen       | n New Return (Trial) 🗕             |                                 |  |
| Home > Login          |                          |                                                |                            |                         |                                    |                                 |  |
|                       | Login                    | I                                              |                            |                         |                                    |                                 |  |
|                       |                          |                                                | • indicate                 | es mandatory fields     |                                    |                                 |  |
|                       | Userna                   | ame•                                           |                            |                         |                                    |                                 |  |
|                       | Ente                     | r Username                                     |                            |                         |                                    |                                 |  |
|                       | Passwo                   | ord •                                          |                            |                         |                                    |                                 |  |
|                       | Ente                     | r Password                                     |                            |                         |                                    |                                 |  |
|                       | LO                       | GIN                                            |                            |                         |                                    |                                 |  |
|                       | Forgot                   | Username                                       |                            | Forgot Password         |                                    |                                 |  |
|                       | <b>6</b> Firs<br>log in. | t time login: If you are lo                    | gging in for the first tim | e, click <u>here</u> to |                                    |                                 |  |
|                       |                          |                                                |                            |                         |                                    |                                 |  |
| <br>About GST         | Website Policies         | Related Sites                                  | Help                       |                         | Contact Us                         |                                 |  |
| GST Council Structure | Website Policy           | Central Board of Indire<br>Taxes and Customs 🛛 | ct System Requireme        | nts                     | Help Desk Number:<br>1800-103-4786 |                                 |  |

### Select Services >Payment >Create Challan

| Dashboard      | Services 🗸     | GST Law       | Download | s <del>-</del> Search | Taxpayer 🗸     | Help 🗸         | e-Way Bill Syster  | n New Return (Trial) 🗸     |  |
|----------------|----------------|---------------|----------|-----------------------|----------------|----------------|--------------------|----------------------------|--|
| Registration   | Ledgers        | Returns       | Payments | User Services         | Refunds        |                |                    |                            |  |
| Create Challan | <u>1</u>       |               |          |                       | Saved          | Challans       |                    |                            |  |
| Challan Histor | у              |               |          |                       | Applica        | ition for Defe | erred Payment/Payn | nent in Instalments        |  |
| Instalment Cal | lendar         |               |          |                       | Grieva         | nce against P  | Payment(GST PMT-0  | 7)                         |  |
|                |                |               |          |                       |                |                |                    |                            |  |
|                |                |               |          |                       |                |                |                    |                            |  |
|                |                |               |          |                       |                |                |                    |                            |  |
|                |                |               |          |                       |                |                |                    |                            |  |
|                |                |               |          |                       |                |                |                    |                            |  |
|                |                |               |          |                       |                |                |                    |                            |  |
|                |                |               |          |                       |                |                |                    |                            |  |
|                |                |               |          |                       |                |                |                    |                            |  |
|                |                |               |          |                       |                |                |                    |                            |  |
|                |                |               |          |                       |                |                |                    |                            |  |
| © 2018-19 Good | ds and Service | s Tax Network |          | Site Last l           | Jpdated on 04- | 03-2020        | De                 | signed & Developed by GSTN |  |
|                |                |               |          |                       |                |                |                    |                            |  |

# Enter the amount of Liability to be paid

| Create Challan            |         | Saved (       | Challan     | C         | Challan History |           |
|---------------------------|---------|---------------|-------------|-----------|-----------------|-----------|
|                           |         |               |             |           |                 |           |
| Tax Liability             |         |               |             |           |                 |           |
|                           | Tax (₹) | Interest (₹)  | Penalty (₹) | Fees ( ₹) | Other (₹)       | Total (₹) |
| CGST(0005)                | 125000  | 500           |             | 100       |                 | 1,25,600  |
| IGST(0008)                | 55000   |               |             |           |                 | 55,000    |
| CESS(0009)                |         |               |             |           |                 | 0         |
| Maharashtra<br>SGST(0006) | 125000  | 500           |             | 100       |                 | 1,25,600  |
| Total Challan Amo         | unt:    | ₹ 3,06,200 /- |             |           |                 |           |

### Payment Modes\*

🚍 E-Payment

.

### Select Mode of Payment

|                                                       | Tax ( ₹)        | Interest (₹)      | Penalty (₹) | Fees ( ₹) | Other (₹) | Total (₹)        |
|-------------------------------------------------------|-----------------|-------------------|-------------|-----------|-----------|------------------|
| CGST(0005)                                            |                 | 1000              |             |           |           | 1,000            |
| IGST(0008)                                            |                 | 5000              |             |           |           | 5,000            |
| CESS(0009)                                            |                 |                   |             |           |           | 0                |
| Maharashtra<br>SGST(0006)                             |                 | 1000              |             |           |           | 1,000            |
| Total Challan Amo                                     | unt:            | ₹ 7,000 /-        |             |           |           |                  |
| Total Challan Amo                                     | unt (In Words): | Rupees Seven Thou | isand Only  |           |           |                  |
| ayment Modes•                                         | er              |                   |             |           |           |                  |
| Over The Count                                        |                 |                   |             |           |           |                  |
| <ul><li>Over The Count</li><li>NEFT/RTGS</li></ul>    |                 |                   |             |           |           |                  |
| <ul> <li>Over The Count</li> <li>NEFT/RTGS</li> </ul> |                 |                   |             |           | SAVE      | GENERATE CHALLAN |

### Generate the Challan

| Challan successfully generated           |                                                 |                                | $\times$ |
|------------------------------------------|-------------------------------------------------|--------------------------------|----------|
| GST Challan                              |                                                 |                                |          |
| CPIN<br>20052700020708                   | Challan Generation Date<br>05/05/2020 13:27:07  | Challan Expiry Date 20/05/2020 |          |
| Mode of Payment :-                       | E-Payment                                       |                                |          |
| Details Of Taxpayer                      |                                                 |                                |          |
| GSTIN/Other Id<br>27AABCE0001H1ZE        | Email Address<br>aXXXXXXX@XXXXXXXXXXXXXXXXXXXXX | Mobile Number<br>9XXXXX3456    |          |
| Name<br>PUSH ENGINEERING PRIVATE LIMITED | Address<br>XXXXXXXXXX Maharashtra,412115        |                                |          |

### Details of Deposit

|            | Tax (₹)  | Interest (₹) | Penalty (₹) | Fees (₹) | Other (₹) | Total (₹) |
|------------|----------|--------------|-------------|----------|-----------|-----------|
| CGST(0005) | 1,25,000 | 500          | 0           | 100      | 0         | 1,25,600  |
| IGST(0008) | 55,000   | 0            | 0           | 0        | 0         | 55,000    |

### Select Services < Payments < Challan History

| [                                 | Dashboard       | Services •   | GST Law   | Downloads 🗸   | Search Taxpaye  | r → Help →           | e-Way Bill System | New Return         | (Trial) 🗸 |
|-----------------------------------|-----------------|--------------|-----------|---------------|-----------------|----------------------|-------------------|--------------------|-----------|
| R                                 | egistration     | Ledgers      | Returns F | Payments User | Services Refun  | ds                   |                   |                    |           |
| C                                 | reate Challan   |              |           |               | S               | aved Challans        |                   |                    |           |
| <u>C</u>                          | hallan History  |              |           |               | А               | pplication for Defer | red Payment/Paym  | ent in Instalments | ;         |
| Ir                                | nstalment Cal   | endar        |           |               | G               | rievance against Pa  | ayment(GST PMT-0  | 7)                 |           |
|                                   | CPIN            |              |           | Challar       | Generation Date |                      | Challan Expir     | ry Date            |           |
|                                   | 200327007       | 722484       |           | 21/03         | /2020 09:35:38  |                      | 05/04/202         | 0                  |           |
|                                   | Mode of Pa      | yment :-     |           | Е-Рау         | ment            |                      |                   |                    |           |
| Ē                                 | Details Of Ta   | axpayer      |           |               |                 |                      |                   |                    |           |
|                                   | GSTIN/Othe      | er Id        |           | Email         | Address         |                      | Mobile Numb       | er                 |           |
|                                   | 27AAGCD5        | 732R1Z1      |           | aXXX          | XXXXXX@XXXXXXX  | Com                  | <b>7XXXXX35</b> 3 | 35                 |           |
|                                   | Name            |              |           | Addres        | s               |                      |                   |                    |           |
|                                   | Dmor Poly       | mers Private | Limited   | XXXX          | XXXXXX Maharash | tra,411046           |                   |                    |           |
| ſ                                 | Details of De   | eposit       |           |               |                 |                      |                   |                    |           |
|                                   |                 |              |           | Tax (₹)       | Interest (₹)    | Penalty (₹)          | Fees (₹)          | Other (₹)          | Total (₹) |
| yment.gst.gov.in/payment/auth/cha | llanhistory 005 | )            |           | 0             | 1,000           |                      | 0 0               | 0                  | 1,000     |

# Click on CPIN of the Challan Generated

| Dashboard                                             | Services -                                    | GST Law                                                                                | Downloads 👻                                         | Search Tax                                                           | payer 👻 🛛                                                         | Help 🗕                                         | e-Way Bill                                      | System         | New Retu                              | ırn (Trial) 🗸                          |                    |
|-------------------------------------------------------|-----------------------------------------------|----------------------------------------------------------------------------------------|-----------------------------------------------------|----------------------------------------------------------------------|-------------------------------------------------------------------|------------------------------------------------|-------------------------------------------------|----------------|---------------------------------------|----------------------------------------|--------------------|
| ashboard > Pa                                         | yment > Chal                                  | lan History                                                                            |                                                     |                                                                      |                                                                   |                                                |                                                 |                |                                       |                                        | 🛛 Engli:           |
| Create (                                              | Challan                                       |                                                                                        | Save                                                | ed Challan                                                           |                                                                   |                                                | Cha                                             | allan Histor   | γ                                     |                                        |                    |
| Search                                                | h By CPIN                                     | Search By Date                                                                         |                                                     |                                                                      |                                                                   |                                                |                                                 |                |                                       |                                        |                    |
| CPIN •                                                |                                               |                                                                                        |                                                     |                                                                      |                                                                   |                                                |                                                 |                | • inc                                 | licates mandat                         | ory fields         |
|                                                       |                                               |                                                                                        |                                                     |                                                                      |                                                                   |                                                |                                                 |                |                                       |                                        |                    |
| Enter CP                                              | [N                                            |                                                                                        | SEARCH                                              | DOWNLOAD AS                                                          | S CSV                                                             |                                                |                                                 |                |                                       |                                        |                    |
| Enter CPI                                             | (N<br>  \$                                    | Created On                                                                             | SEARCH I                                            | DOWNLOAD AS                                                          | S CSV<br>Mode                                                     | Expiry                                         | Date                                            | Deposit        | Date 🗧                                | Deposit Si                             | tatus              |
| Enter CPI<br>CPIN<br>20052700                         | IN<br>I ≑<br>1020708                          | Created On<br>05/05/2020 13:2                                                          | SEARCH [<br>Amo<br>27:07                            | DOWNLOAD AS<br>unt (₹) ≑<br>3,06,200                                 | Mode<br>E-Payment                                                 | <b>Expiry</b><br>20/05,                        | <b>Date</b><br>/2020                            | Deposit I      | Date ≑                                | Deposit St                             | <b>tatus</b><br>ID |
| Enter CPI<br>CPIN<br>20052700<br>20032700             | IN<br>I ≑<br>0020708<br>0530496               | Created On<br>05/05/2020 13:2<br>19/03/2020 12:2                                       | SEARCH (<br>Amo<br>27:07<br>20:32                   | DOWNLOAD AS<br>unt (₹) ≎<br>3,06,200<br>5,77,232                     | Mode<br>E-Payment<br>E-Payment                                    | <b>Expiry</b><br>20/05,<br>03/04,              | <b>Date</b><br>/2020<br>/2020                   | <b>Deposit</b> | <b>Date</b> ≑<br>2020                 | Deposit St<br>NOT PAI<br>PAID          | <b>tatus</b><br>ID |
| Enter CPI<br>CPIN<br>20052700<br>20032700<br>20032700 | IN<br>I ¢<br>0020708<br>0530496<br>0530293    | Created On<br>05/05/2020 13:2<br>19/03/2020 12:2<br>19/03/2020 12:1                    | SEARCH I<br>Amo<br>27:07<br>20:32<br>.9:39          | DOWNLOAD AS<br>unt (₹) ≑<br>3,06,200<br>5,77,232<br>49,800           | S CSV<br>Mode<br>E-Payment<br>E-Payment<br>E-Payment              | <b>Expiry</b><br>20/05,<br>03/04,<br>03/04,    | <b>Date</b><br>/2020<br>/2020<br>/2020          | Deposit  <br>  | <b>Date ≑</b><br>2020<br>2020         | Deposit St<br>NOT PAI<br>PAID          | <b>tatus</b><br>ID |
| Enter CPJ<br>CPIN<br>20052700<br>20032700<br>20032700 | IN<br>020708<br>0530496<br>0530293<br>0556299 | Created On<br>05/05/2020 13:2<br>19/03/2020 12:2<br>19/03/2020 12:1<br>19/02/2020 12:4 | SEARCH 400<br>Amo<br>27:07<br>20:32<br>9:39<br>5:17 | DOWNLOAD AS<br>unt (₹) ≎<br>3,06,200<br>5,77,232<br>49,800<br>16,870 | S CSV<br>Mode<br>E-Payment<br>E-Payment<br>E-Payment<br>E-Payment | Expiry<br>20/05,<br>03/04,<br>03/04,<br>05/03, | <b>Date</b><br>/2020<br>/2020<br>/2020<br>/2020 | Deposit I<br>  | <b>Date ≑</b><br>2020<br>2020<br>2020 | Deposit St<br>NOT PAID<br>PAID<br>PAID | <b>tatus</b><br>ID |

### Make the Payment

### Details of Deposit Penalty (₹) Tax (₹) Interest (₹) Fees (₹) Other (₹) Total (₹) CGST(0005) 1,25,000 500 0 100 0 1,25,600 IGST(0008) 55,000 55,000 0 0 0 0 CESS(0009) 0 0 0 0 0 0 Maharashtra SGST(0006) 1,25,000 500 100 1,25,600 0 0 **Total Challan Amount:** ₹ 3,06,200 /-Total Challan Amount (In Words): Rupees Three Lakhs Six Thousand Two hundred Only

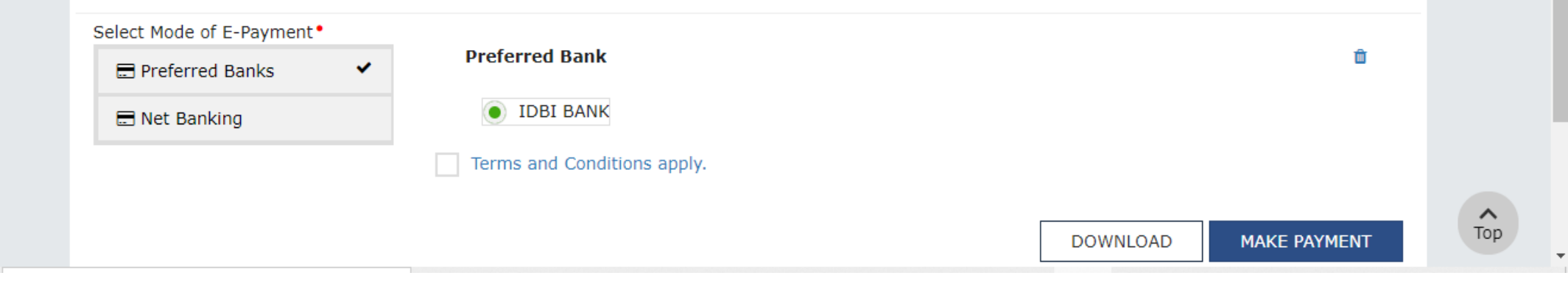

### Instructions –

\*If amount is deducted from bank account and not reflected in electronic cash ledger, you may raise grievance under "Services>Payments>Grievance against payment(GST PMT-07)"

\*Awaiting Bank Confirmation: For e-payment mode of payment, if the maker has made a transaction and checker approval is not communicated by bank to GST System.

\*Awaiting Bank Clearance: For OTC mode of payment, if bank has acknowledged the challan but remittance confirmation is not communicated by bank to GST System.